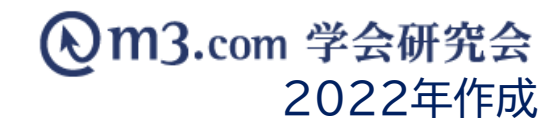

# 学会誌の登録方法(簡易版)

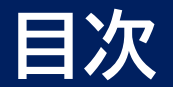

※こちらのマニュアルでのアップロード方法は、より簡単にアップロードを 行っていただき学会誌を「閲覧」していただくことを目的としています。

弊社の「学会誌アップロードサービス」にて行っている アップロード作業とは異なりますので予めご了承くださいませ。 「学会誌アップロードサービス」につきましては<u>こちら</u>をご参照ください。

1

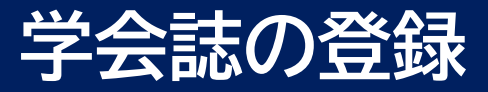

学会誌登録

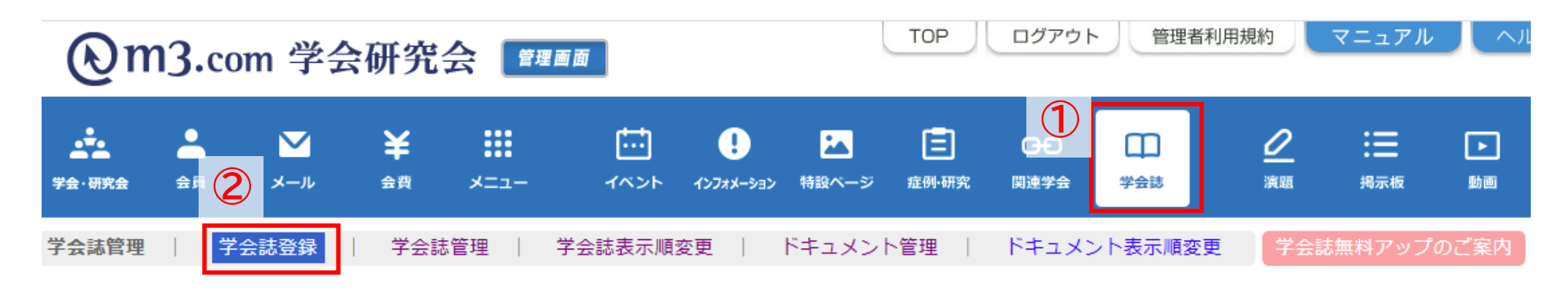

# 学会誌を登録するには? 3 4 学会・研究会名 「テスト学会研究会 マ」 登録フォーム表示」

- ①「学会誌」をクリック
- ② 「学会誌登録」をクリック
- ③ 該当の学会・研究会を選択
- ④「登録フォーム表示」をクリック

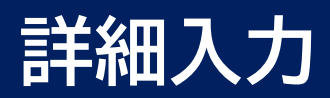

#### 学会誌登録

#### 学会誌を登録するには?

| 学会・研究会名     |                                                                     | テスト学会研究会 🗸 登録フォーム表示 |                     |                      |        |                             |  |
|-------------|---------------------------------------------------------------------|---------------------|---------------------|----------------------|--------|-----------------------------|--|
| ※印は必須項目です。  |                                                                     |                     |                     |                      |        | ③ 子云誌の計袖を入力                 |  |
| 学会誌/ガイドライン名 | テスト学会誌                                                              |                     |                     | ] (例:m3.com学会研究会学会誌V | Vol.1) | 【表示画像】                      |  |
| 備考          | テストの登録です                                                            |                     |                     |                      |        | ファイルを選択することで<br>表紙画像として表示   |  |
|             | (例:第1回学術大会 平成                                                       | 24年10月30日開催) 2000   |                     | 【表示フラグ】              |        |                             |  |
| 表紙画像        | ファイルを選択 学会誌_表紙画像 png ※表紙画像はjpg, gif, png で、ファイルサイズは1MBまでのものが登録できます。 |                     |                     |                      |        | チェックを入れることでサイトトに            |  |
| 種類          | ●学会誌 ○ガイドライン                                                        |                     |                     |                      |        | 表示されます                      |  |
| カテゴリ※       | その他(Other)<br>[全科(Whole course)                                     | ~                   | <ul><li>✓</li></ul> |                      |        | 【会員限定フラグ】                   |  |
| 表示フラグ       | ✓表示 表示にチェックを入れない限り、HP上には表示されません。                                    |                     |                     |                      |        | チェックを入れることで                 |  |
| 会員限定フラグ     | □会員のみ公開                                                             |                     |                     |                      |        | 弊社システム上で団体に<br>入会している方にのみ公開 |  |

ファイルの選択

■ドキュメント登録(一度につきドキュメント10個、合計ファイルサイズ40MBまで登録できます。)

|                      | ドキュメントタイプ6                            | ● 症例/演題 ○ その他                                                    | 6 |  |  |  |  |
|----------------------|---------------------------------------|------------------------------------------------------------------|---|--|--|--|--|
|                      | タイトル※                                 | テスト学会誌<br>(例:診断に苦慮した1症例) 【200文字まで】                               |   |  |  |  |  |
|                      | ページ数                                  | 50 (例:1-3) 【20文字まで】                                              | - |  |  |  |  |
|                      | 著者                                    | 学会 太郎<br>(例:研究会太郎) 【400文字まで】                                     |   |  |  |  |  |
| ドキュ <b>メ</b> ン<br>ト1 | 所属     研究会病院<br>(例:学会大学病院) 【1000文字まで】 |                                                                  |   |  |  |  |  |
|                      | キーワード                                 | テスト<br>(登録するドキュメントのキーワードを入力してください。HP上で検索時に反映されます。) 【200文字まで】     | 7 |  |  |  |  |
|                      | 概要                                    | テストの登録です<br>(登録するドキュメントの概要を入力してください。HP上で検索時に反映されます。) 【30000文字まで】 | 2 |  |  |  |  |
|                      | ファイル                                  | ファイルを選択 学会誌.pdf ※pdfが登録できます。                                     |   |  |  |  |  |
| 7                    | 会員限定<br>フラグ                           | □会員のみ公開                                                          |   |  |  |  |  |
| ドキュメント               | 追加「ドキュメント削除」                          |                                                                  | - |  |  |  |  |

【ファイル】 アップロードするファイルを選択 ※ファイルの形式はpdfに限ります。 【会員限定フラグ】 チェックを入れることで弊社システム上で 団体に入会している方にのみ公開 **)「ドキュメント追加」をクリックする** ことで、ドキュメントの追加可能 ※1度につきドキュメント10個

学会誌のコンテンツ情報を入力

合計ファイルサイズ40MBまで登録可能

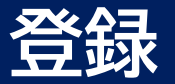

#### ■更新情報設定

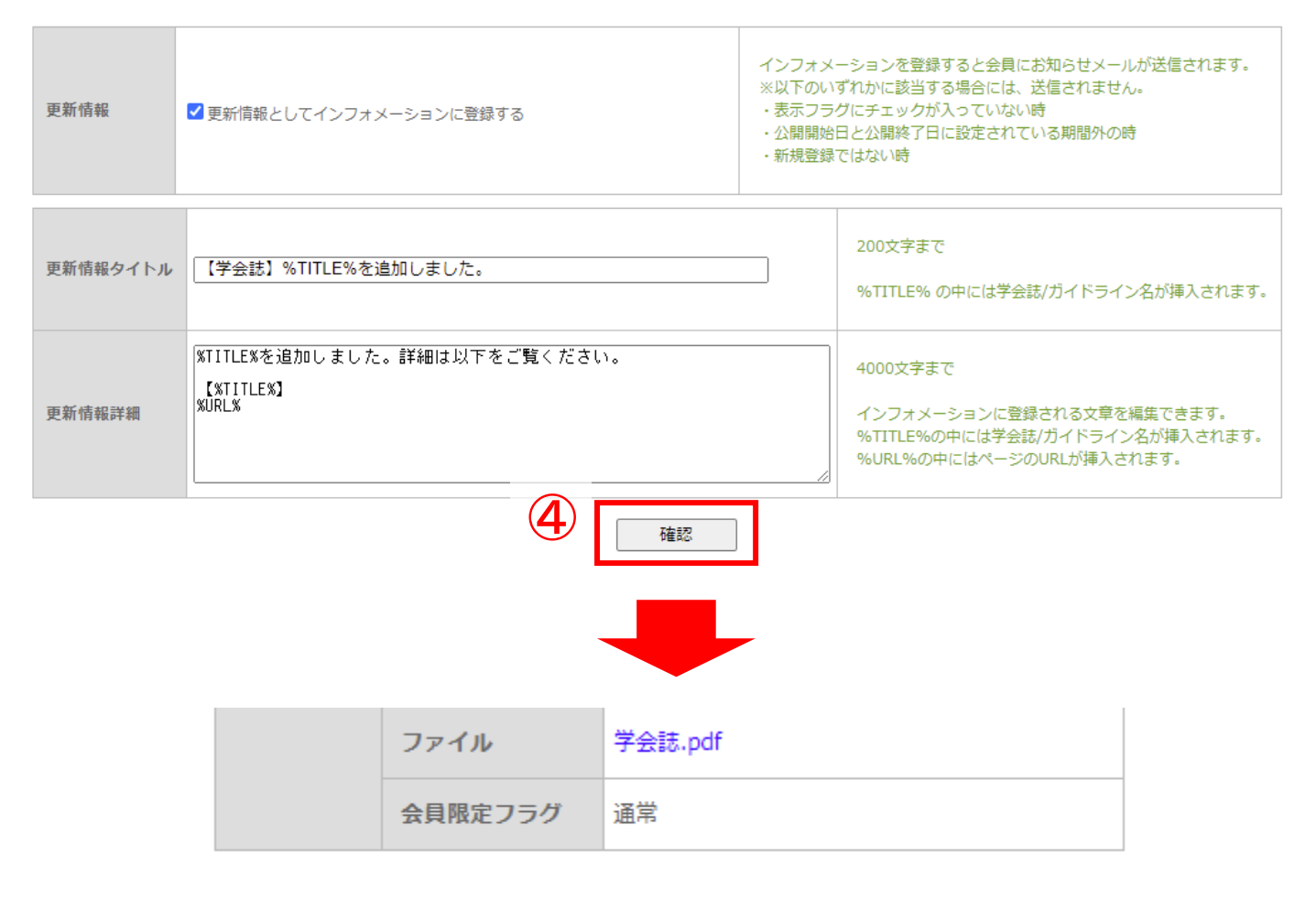

#### ■更新情報設定

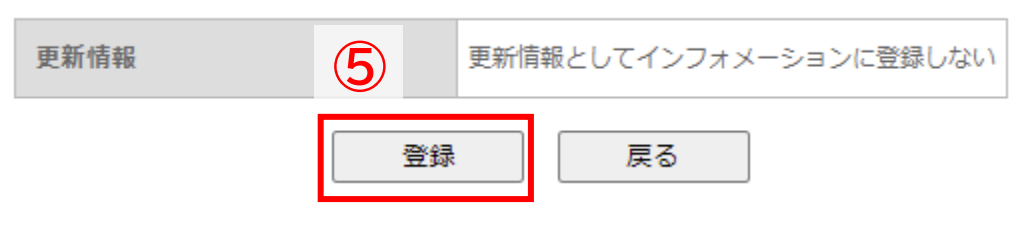

### ④ 内容入力後「確認」をクリック

⑤ 内容を確認し不備がなければ 「登録」をクリック

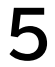

|                 | 会研究会                          |                      |
|-----------------|-------------------------------|----------------------|
| テストページ          | 機関誌一覧                         | 日本語   <u>English</u> |
| тор             | 一覧検索                          | こんにちは 会員情報変更   ログアウト |
| インフォメーション       |                               |                      |
| 7~>>            |                               | マイページを見る             |
| (会員限定)<br>動画    | 検索                            | 団体への                 |
| 揭示板             |                               | あ周い合わせはこちら           |
| 関連学会            | 3 件中/1~件表示 表示件数: 10件 ▼<br>1 」 | ロッイン できぬい:           |
| 症例              |                               |                      |
| 研究              | 〒7 5 学会社                      | HP登録の流れ              |
| 演題募集            | 検閲歩<br>データベース テストの登録です        |                      |
| [会員限定]<br>過去の演題 | 3                             |                      |
| 機関誌一覧           | 登録日:2021/07/07                |                      |

### ① 登録した学会誌がサイト上に表示

②「詳細へ」をクリック 次ページへ

| 3   | 機関誌詳細                                                    |     | 学会誌詳細                                               |                                                                                                    | 他の団体の学会誌も見る この団体の学会誌一覧はこちら                                                                          |
|-----|----------------------------------------------------------|-----|-----------------------------------------------------|----------------------------------------------------------------------------------------------------|----------------------------------------------------------------------------------------------------|
|     |                                                          | (5) | デスト学会誌 <sup>  学会誌</sup>  <br>  L_ <sub>デスト学会誌</sub> | Ξ スライド1                                                                                                    | 1 / 4   − 46% +   🗄 🔇 💆 🖶 🗄                                                                         |
|     | は<br>ば<br>ボータベース<br>で 1990 Durate The Register<br>テスト学会誌 |     |                                                     |                                                                                                    | m3.com学会研究会                                                                                         |
|     | テストの登録です                                                 |     |                                                     |                                                                                                    | 機関誌・学会誌デジタイズ化サービス概要 vielo                                                                           |
|     |                                                          |     |                                                     | 2                                                                                                    | Curifaenial<br>C 2016 M PLUS Corporation. All Rights Reserved<br>学会誌無料アップデートのご案内<br>kenkysuukai.jp. |
|     | ドキュメント ページ                                               |     |                                                     | and a standard and a standard and a standard and a standard and a standard a standard a st<br>Standard a standard a standard a standard a standard a standard a standard a standard a standard a standard a st | m3.com学会研究会では、各団体様がお持ちの学会誌データ、冊子を無料アップロードいたします!<br>8時868 83.com学会研究会合名 18時868                       |
| (4) | テスト学会誌 医自<br>反<br>る                                      | 3   | 学会誌註                                                | 「細ページに                                                                                                    |                                                                                                    |

- ④ ドキュメント名をクリック
- ⑤ 学会誌が上記のように表示

## 学会誌の表示順を変更する

| [HOME]                                 | 【学会誌】                                                                               | アカウント発行                                     |
|----------------------------------------|-------------------------------------------------------------------------------------|---------------------------------------------|
| 【サンプル研究会とは】                            | 一覧検索                                                                                | パスワードを忘れた方はコチラ                              |
| 【症例】                                   | <i>b / h u ø .</i>                                                                  | ています。ログインにはm3.com IDが必要です。<br>m3.com学会研究会とは |
| 【入会·変更案内】                              | ック1 Fル4:<br>フリーワード絵案                                                                | 同体への                                        |
| 【会長挨拶】                                 | 検索                                                                                  | お問い合わせはこちら                                  |
| 【会則】                                   |                                                                                     | <b>ログインできない!</b><br>IDやパスワードが分からない方へ        |
| 【会則 (pdf形式) 】                          | 2 件中/1 ~ 件表示 表示件数: 10件 ▼<br>1                                                       | Q&Aはコチラ 🤐                                   |
| 【役員一覧】                                 | 登録日:昇順/降順 学会誌名:昇順/降順                                                                | サンプル研究会入会申込                                 |
| 【最新情報】                                 | 第1回サンプル研究会学術大会                                                                      |                                             |
| 【大会・セミナー情報】                            | 第11月サンフル展生会7時入会<br>2012年〇月〇日~2012年〇月〇日                                              | 宝貝ペーン<br>ログイン                               |
| 【演題募集】                                 | 会場:学会大学主催:サンプル研究会                                                                   | 学術大会のお知らせ                                   |
| 【過去の演題・症例・教育】                          | 201240A08 - WIEDROH<br>2017<br>2017<br>2017<br>2017<br>2017<br>2017<br>2017<br>2017 |                                             |
| 【学会誌】                                  | 豆球口:2012/08/24                                                                      |                                             |
| [WEBフォーラム]                             | 第2回サンプル研究会学術大会 医鼻腸室                                                                 |                                             |
| 【動画一覧】                                 | 第2回サンフル研究会で新人会<br>2012年〇月〇日~2012年〇月〇日                                               |                                             |
| 【関連学会】                                 | 会場:字会大字<br>主催:サンブル研究会                                                               |                                             |
| 学会・研究会カレンダー<br>2021 ② ②<br>学会・研究会カレンダー | 2012年0月09 ~ 1012年0月0日<br>1957年1977年9月<br>登録日:2012/08/24 詳細へ                         |                                             |

#### 学会誌の表示順を変えたい場合

| �m3.com 学会研究会 <u>■■■</u>                  | TOP ログアウト 管理者利用規約 マニュアル ヘルフ                |                              |
|-------------------------------------------|--------------------------------------------|------------------------------|
|                                           |                                            | ①「学会誌」をクリック                  |
| 会誌管理   学会誌登録   学会誌管理   <mark>学会誌表示</mark> | 「順変更   ドキュメント管理   ドキュメント表示順変更 学会誌無料アップのご案内 | ②「学会誌表示順変更」をクリック             |
| 学会:       研究会サイト名                         | ✓ 検索 リセット [2件 p.1/1] Prev Next             | ③ 該当の学会・研究会の<br>「表示順変更」をクリック |
| 編集<br>表示順変更                               | 学会・研究会名                                    |                              |
|                                           | サンプル研究会【大会向け】                              |                              |
| 表示順変更                                     | サンプル研究会【学会向け】                              | -                            |

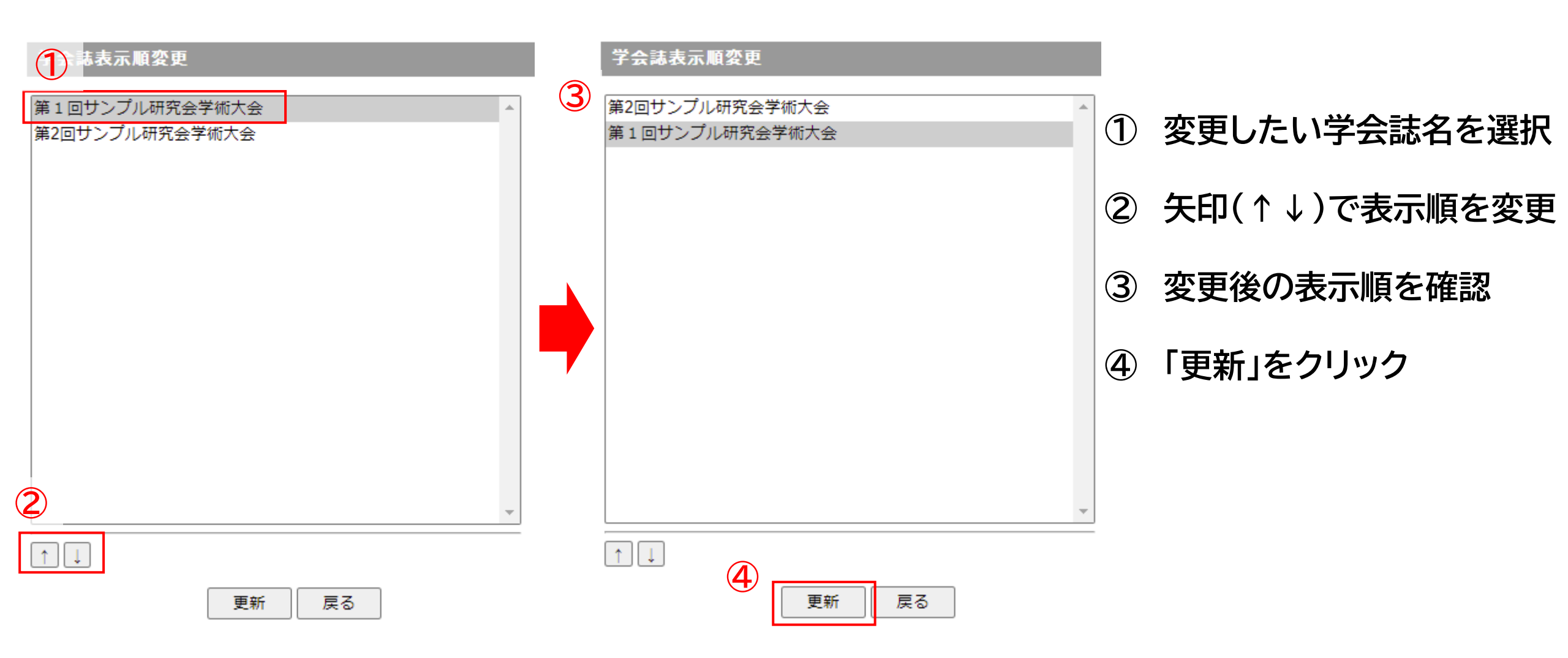

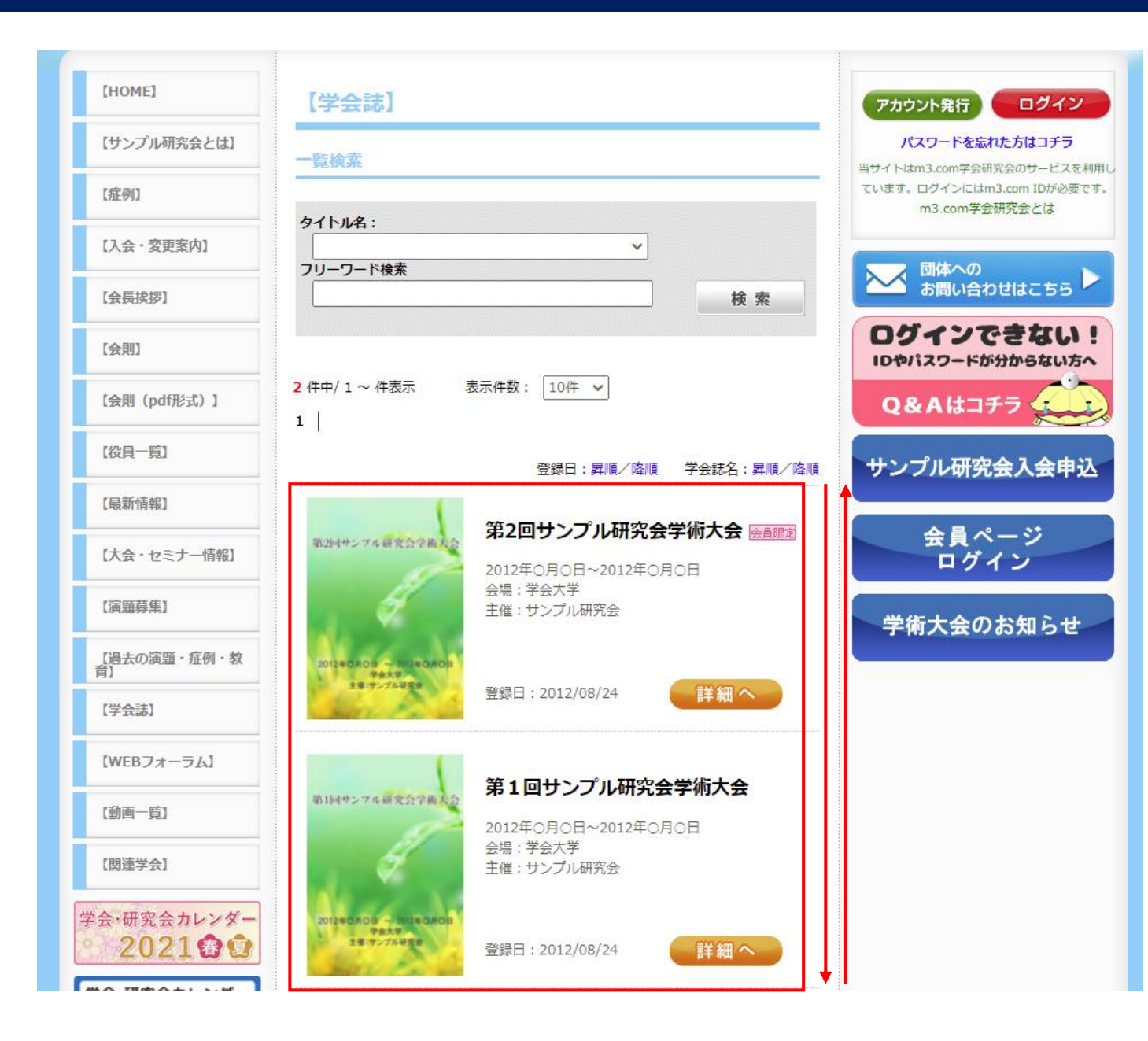

#### 変更後の表示順がサイト上に反映

# ドキュメントの表示順を変更する

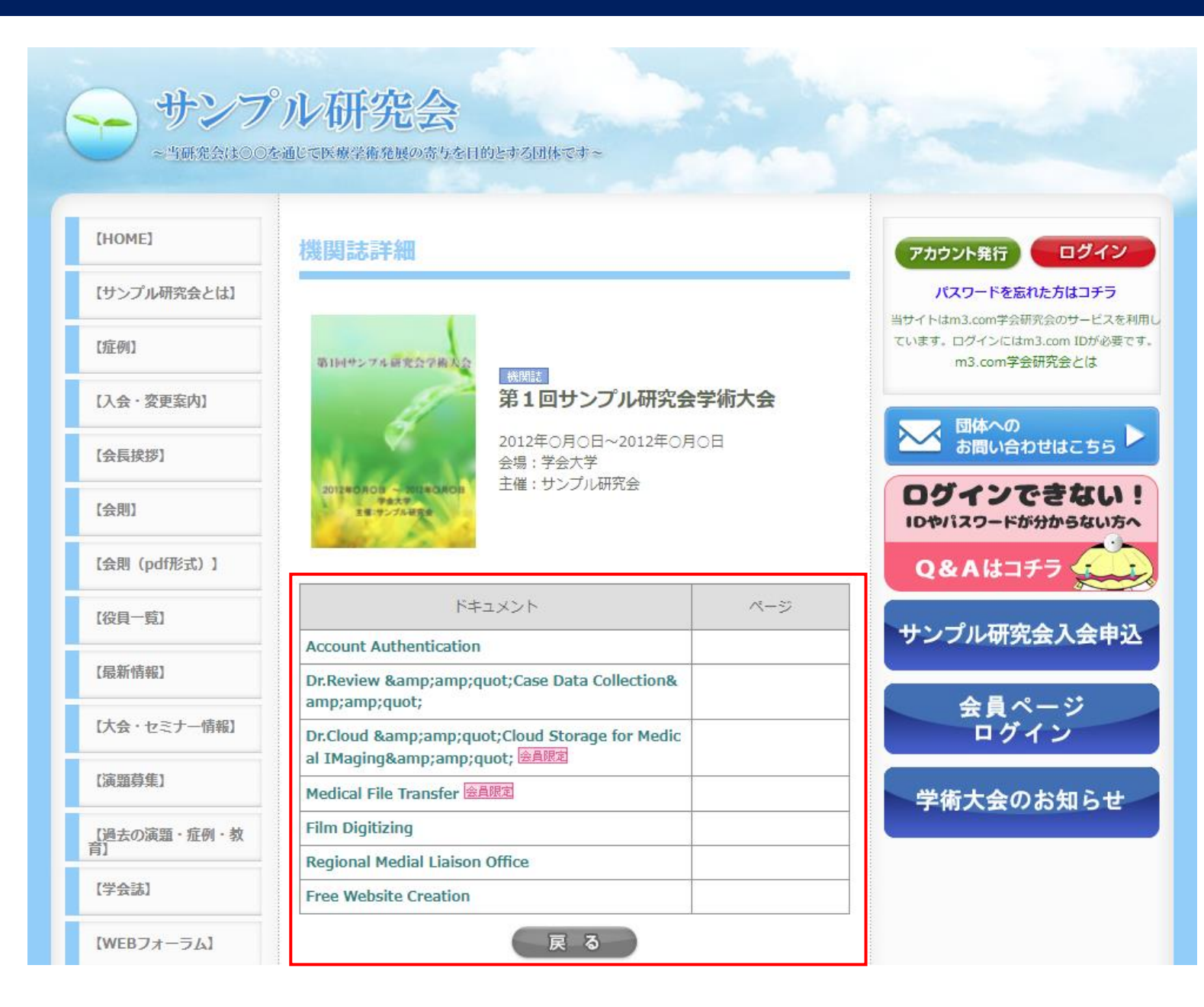

学会誌のドキュメントの表示順を 変えたい場合

# ドキュメントの表示順を変更する

| <b>2m3.com</b> 学会研究会  | 管理画面                                 | TOP ログアウト 管理者利料   | 用規約 マニュアル                | ヘルフ            |                        |
|-----------------------|--------------------------------------|-------------------|--------------------------|----------------|------------------------|
| -研究会 会員 メール 会費 メニ     | ・・・・・・・・・・・・・・・・・・・・・・・・・・・・・・・・・・・・ |                   |                          | ► 1            | 「学会誌」をクリック             |
| ·誌管理   学会誌登録   学会誌管理  | │ 学会誌表示順変更 │ ドキュ                     | メント管理 ドキュメント表示順変更 | 学会誌無料アップの                |                | 「ドキュメント表示順変更」を<br>クリック |
| ドキュメント表示順変更           |                                      |                   |                          |                |                        |
| 学会・研究会サイト名            |                                      | ~                 |                          | 3              | 該当の学会誌の「表示順変更」         |
| 学会誌名                  |                                      | ~                 |                          |                | をクリック                  |
| 備考                    |                                      |                   |                          |                |                        |
|                       |                                      | 検索リセット            |                          |                |                        |
|                       | [4件 p.1 / 1]                         | Prev Next         |                          |                |                        |
| 編集<br>表示順変更 学会誌・ガイドラ  | イン名                                  | 学会・研究会名           | 登録日時<br>更新日時             |                |                        |
| 表示順変更 第2回サンプル研究       | <b>?</b> 会学術大会                       | サンプル研究会【大会向け】     | 2012/08/27<br>2017/12/13 | 12:36<br>13:52 |                        |
| 表示順変更 第1回サンプル研        | 究会学術大会                               | サンプル研究会【大会向け】     | 2012/08/27<br>2019/07/01 | 12:32<br>17:36 |                        |
| 3<br>示順変更 第2回サンプル研究   | 名会学術大会                               | サンプル研究会【学会向け】     | 2012/08/24<br>2021/07/08 | 17:58<br>13:29 |                        |
| <b>表示順変更</b> 第1回サンプル研 | 究会学術大会                               | サンプル研究会【学会向け】     | 2012/08/24<br>2021/07/08 | 17:52<br>13:29 |                        |

| 1 ユメント表示順変更<br>Account Authentication<br>Dr.Review & amp, amp, quot; Case<br>Dr.Cloud & amp; amp; quot; Cloud<br>Medical File Transfer | 3 | ドキュメント表示順変更<br>Dr.Review "Case Data Collection"<br>Dr.Cloud "Cloud Storage for Medical IMaging&ar<br>Medical File Transfer<br>Film Digitizing | 1 | 変更したいドキュメント名を<br>選択 |
|----------------------------------------------------------------------------------------------------|---|----------------------------------------------------------------------------------------------------|---|---------------------|
| Film Digitizing<br>Regional Medial Liaison Office<br>Free Website Creation                                                             |   | Regional Medial Liaison Office<br>Free Website Creation<br>Account Authentication                                                             | 2 | 矢印(↑↓)で表示順を変更       |
|                                                                                                    |   |                                                                                                    | 3 | 変更後の表示順を確認          |
|                                                                                                    |   |                                                                                                    | 4 | 「更新」をクリック           |
|                                                                                                    |   |                                                                                                    |   |                     |
| 2                                                                                                    |   |                                                                                                    | r |                     |
| $\uparrow \downarrow$                                                                                                    |   | $\uparrow \downarrow$                                                                                                    | _ |                     |
| 更新 戻る                                                                                                    |   | ④ 更新 戻る                                                                                                    |   |                     |

| ・<br>当研究会は00本:    | ル研究会<br>通じて医療学術発展の寄りを目的とする団体です~                                  |                                                                          |                                      |
|-------------------|------------------------------------------------------------------|--------------------------------------------------------------------------|--------------------------------------|
| [HOME]            | 機関誌詳細                                                            |                                                                          | アカウント発行                              |
| 【サンプル研究会とは】       |                                                                  |                                                                          | パスワードを忘れた方はコチラ                       |
| 【症例】              | 第1回サンフル研究会学術大会 48月85年                                            | 当サイトはm3.com学会研究会のサービスを利用し<br>ています。ログインにはm3.com IDが必要です。<br>m3.com学会研究会とは |                                      |
| 【入会·変更案内】         | 第1回サンプル研究会                                                       | 学術大会                                                                     |                                      |
| 【会長挨拶】            | 2012年〇月〇日~2012年〇月<br>会場:学会大学                                     | DE                                                                       | ○ 団体への<br>お問い合わせはこちら                 |
| 【会則】              | 2012 <b>40月0日 - 10140月0日</b><br>****<br>主催:サンブル研究会<br>主催:サンブル研究会 |                                                                          | <b>ログインできない!</b><br>IDやパスワードが分からない方へ |
| 【会則 (pdf形式) 】     |                                                                  |                                                                          | Q&Aはコチラ                              |
| 【役貝一覧】            | ドキュメント                                                           | ページ                                                                      | サンプル研究会入会由は                          |
| 【最新情報】            | Dr.Review "Case Data Collection&<br>amp;amp;quot;                |                                                                          | Y J J WWILL KATE                     |
| 【大会・セミナー情報】       | Dr.Cloud "Cloud Storage for Medic<br>al IMaging" 金月限定            |                                                                          | 会員ページ<br>ログイン                        |
|                   | Medical File Transfer 会員限定                                       |                                                                          |                                      |
| 【演題募集】            | Film Digitizing                                                  |                                                                          | 学術大会のお知らせ                            |
| [過去の演題・症例・教<br>音] | Regional Medial Liaison Office                                   |                                                                          |                                      |
| [世会注]             | Free Website Creation                                            |                                                                          |                                      |
| 【子云颉】             | Account Authentication                                           |                                                                          |                                      |
| 【WEBフォーラム】        | 戻る                                                               |                                                                          |                                      |

#### 変更後の表示順がサイト上に反映